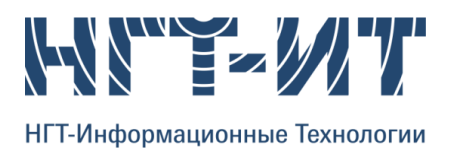

# ПК «ОПТИМИЗАЦИЯ СИСТЕМЫ ППД СРЕДСТВАМИ МО» РУКОВОДСТВО ПОЛЬЗОВАТЕЛЯ

## оглавление

| Установка программы                                                                  | 3       |
|--------------------------------------------------------------------------------------|---------|
| Общий интерфейс                                                                      | 5       |
| Просмотр и верификация информации о текущем состоянии системы ППД и об истории экспл | уатации |
| скважин                                                                              | 7       |
| • Боковая панель «настройка» блока анализа данных                                    | 8       |
| • Работа в блоке анализа данных                                                      | 10      |
| Анализ информации об истории эксплуатации скважин из различных источников            | 10      |
| • Боковая панель «настройка» блока подготовки данных                                 | 11      |
| • Работа в блоке подготовки данных                                                   | 12      |
| Прогноз дебита жидкости и нефти. Расчет оптимальных значений приемистости, которые   |         |
| обеспечивают максимальные дебиты жидкости/нефти                                      | 12      |
| • Боковая панель «настройка» блока машинное обучение                                 | 15      |
| • Работа в блоке машинного обучения                                                  | 16      |

### УСТАНОВКА ПРОГРАММЫ

# <u>ШАГ 1</u>

Скопировать папку «InfluenceOfWells» и папку «RDF» в требуемое место на диске.

Пример: (На диске «*Q*» в папке «*APP\_PPDPredictor*» скопированная папка «*InfluenceOfWells*»): Q:\APP\_PPDPredictor\ (см. рисунок 1)

| 🕞 🕞 🗕 🕨 Компьютер 🕨 Новь | ій том (Q:) 🕨 APP_PPDPredictor | r <b>&gt;</b>              | <b>▼ 4</b> 9 По | иск: APP_PPDPre | edictor | ٩ |
|--------------------------|--------------------------------|----------------------------|-----------------|-----------------|---------|---|
| Упорядочить 🔻 😭 Открыть  | Добавить в библиотеку 🔻        | Общий доступ 🔻 Электронная | почта »         |                 |         | • |
| 🜟 Избранное              | Имя                            | Дата изменения             | Тип             | Размер          |         |   |
|                          | InfluenceOfWells               | 16.07.2019 12:36           | Папка с файлами |                 | ]       |   |
| 詞 Библиотеки             | 🐌 RDF                          | 18.07.2019 13:42           | Папка с файлами |                 |         |   |

Рисунок 1 - Пример скопированной папки «InfluenceOfWells»

<u>ВНИМАНИЕ</u>: папки «InfluenceOfWells» и «RDF» должны находиться в одной директории, как показано на рисунке 1

### <u>ШАГ 2</u>

Запустить файл «install\_offline.bat», находящийся в папке «python» внутри папки «InfluenceOfWells».

Пример пути к файлу (На диске «*Q*» в папке «*APP\_PPDPredictor*» в скопированной папке «*InfluenceOfWells*»в папке «*python*» запустить файл «*install\_offline.bat*»):

| 🕞 🌍 🗕 🗼 🕨 Компьютер 🕨 Ног    | зый том (Q:) 🕨 APP_PPDPredictor 🕨 Influe | nceOfWells > python >    | ▼ 4 <sub>2</sub> Πουσ | к: python   |   |  |
|------------------------------|------------------------------------------|--------------------------|-----------------------|-------------|---|--|
| Упорядочить 🔻 Добавить в биб | ілиотеку 🔻 Общий доступ 👻 Запі           | исать на оптический диск | Новая папка           |             | • |  |
| 🔆 Избранное                  | Имя                                      | Дата изменения           | Тип                   | Размер      |   |  |
|                              | \mu 7z                                   | 10.07.2019 15:01         | Папка с файлами       |             |   |  |
| Библиотеки                   | 🔋 🔋 miniconda                            | 10.07.2019 15:01         | Папка с файлами       |             |   |  |
| 📑 Документы                  |                                          | 11.07.2019 13:56         | Текстовый докум       | 3 KE        |   |  |
| 🚽 Музыка                     | 🚳 install_offline.bat                    | 10.07.2019 17:07         | Пакетный файл         | <b>1</b> КБ |   |  |
| _                            | 🚳 install_online.bat                     | 10.07.2019 14:18         | Пакетный файл         | 1 КБ        |   |  |
| 🖳 Компьютер                  | offline_python_packages.7z               | 10.07.2019 14:39         | WinRAR archive        | 556 163 KE  |   |  |
| 🏭 Локальный диск (С:)        | requirements_minimal.txt                 | 09.07.2019 12:23         | Текстовый докум       | <b>1</b> КБ |   |  |

Q:\APP\_PPDPredictor\InfluenceOfWells\python (см. Рисунок 2)

### Рисунок 1 - Пример пути к файлу «install\_offline.bat»

Запустится процесс установки (откроется окно, представленное на рисунке 3). Процесс может занимать некоторое время.

По мере установки окно отображает информацию о текущем шаге процесса.

Нет необходимости участия пользователя в установке. Данный процесс завершается закрытием окна (рисунок 3).

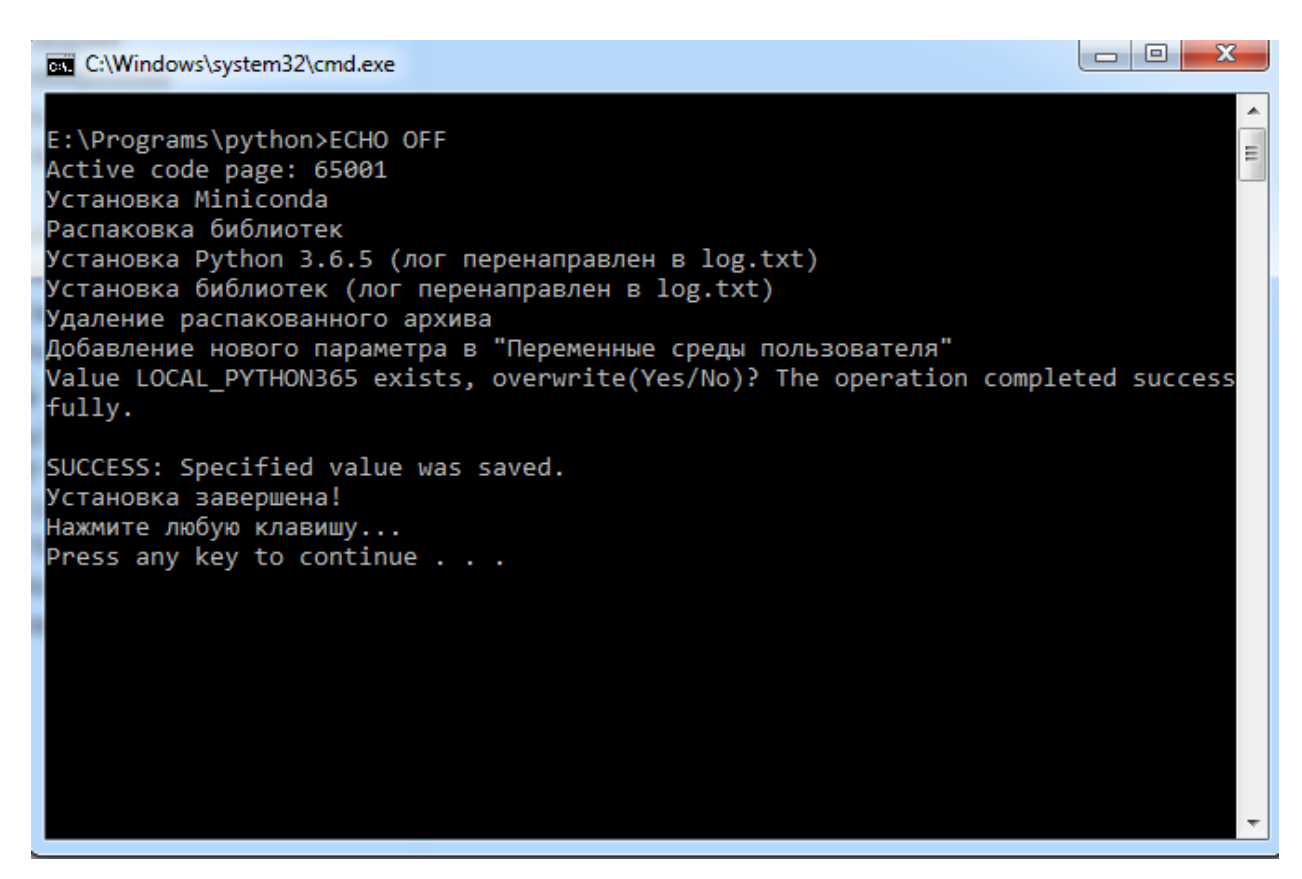

Рисунок 2 - Окно установки

# <u>ШАГ 3</u>

После завершения установки (закрытие окна, рисунок 3) запуск приложения осуществляется открытием файла «*NGT.InfluenceOfWells.exe*» из папки «*InfluenceOfWells*», скопированной при выполнении инструкции из ШАГа 1.

Пример пути к файлу (На диске «*Q*» в папке «*APP\_PPDPredictor*» в скопированной папке «*InfluenceOfWells*» запустить файл «*NGT.InfluenceOfWells.exe*»):

| Q:\APP_PPDPre | dictor\InfluenceOf | Wells |
|---------------|--------------------|-------|
|---------------|--------------------|-------|

|               |                                  |                                 |                         |                     |                  | x |
|---------------|----------------------------------|---------------------------------|-------------------------|---------------------|------------------|---|
| 🕞 🕘 - 📙 🕨 Ком | тьютер 🕨 Новый том (Q:) 🕨 АРР_РГ | DPredictor > InfluenceOfWells > | <b>▼</b> 4 <sub>7</sub> | Поиск: InfluenceOfW | ells             | Q |
| Упорядочить 🔻 | 🖬 Открыть Записать на оптичес    | кий диск Новая папка            |                         |                     | =                | 0 |
| 쑦 Избранное   |                                  | e.xmi                           | Дата изменения          | Тип<br>документ лит | Размер<br>210 кр | * |
|               | Units.xml                        |                                 | 09.10.2018 16:12        | Документ XML        | 82 KE            |   |
| 同 Библиотеки  | RGT.Influence                    | OfWells.exe                     | 16.07.2019 12:35        | Приложение          | 322 KE           |   |
| 📑 Документы   | Base.Interfaces                  | .dll                            | 09.10.2018 16:12        | Расширение при      | 8 KE             |   |
| 🚽 Музыка      | 🚳 Core.Export.dll                |                                 | 09.10.2018 16:12        | Расширение при      | 86 KE            |   |
|               | Core.Project.dl                  | I                               | 09.10.2018 16:12        | Расширение при      | 141 КБ           |   |

Рисунок 3 – Пример пути к файлу «NGT.InfluenceOfWells.exe»

Откроется окно приложения:

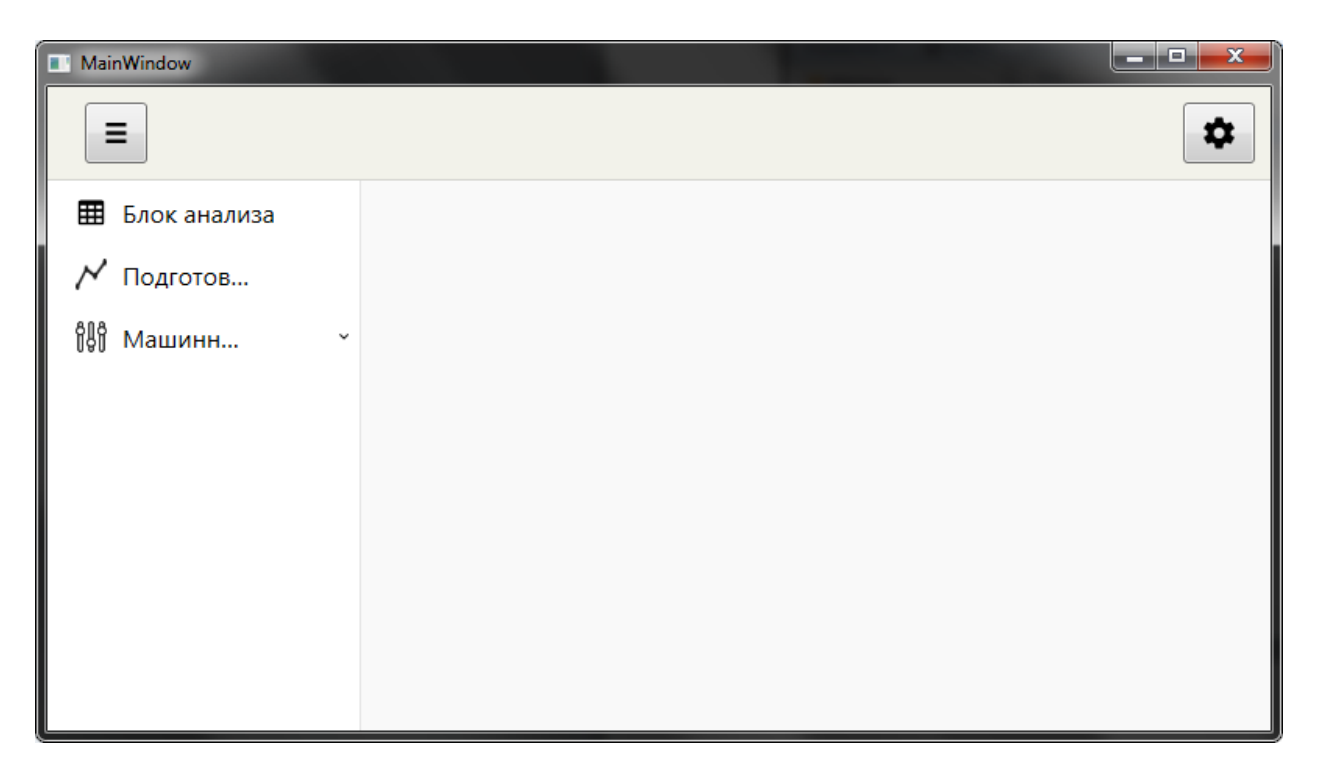

Рисунок 4 - Окно программы «Взаимовлияние ЛЗС»

### ОБЩИЙ ИНТЕРФЕЙС

Общий интерфейс программы «Оптимизация системы ППД средствами МО» представляет собой окно с двумя боковыми панелями: левая - «меню» и правая - «настройка». В середине располагается рабочая область. Боковые панели можно скрыть по нажатию на соответствующие кнопки в верхней части окна. При запуске приложения правая боковая панель «настройка» скрыта.

#### Пояснение на рисунке 6:

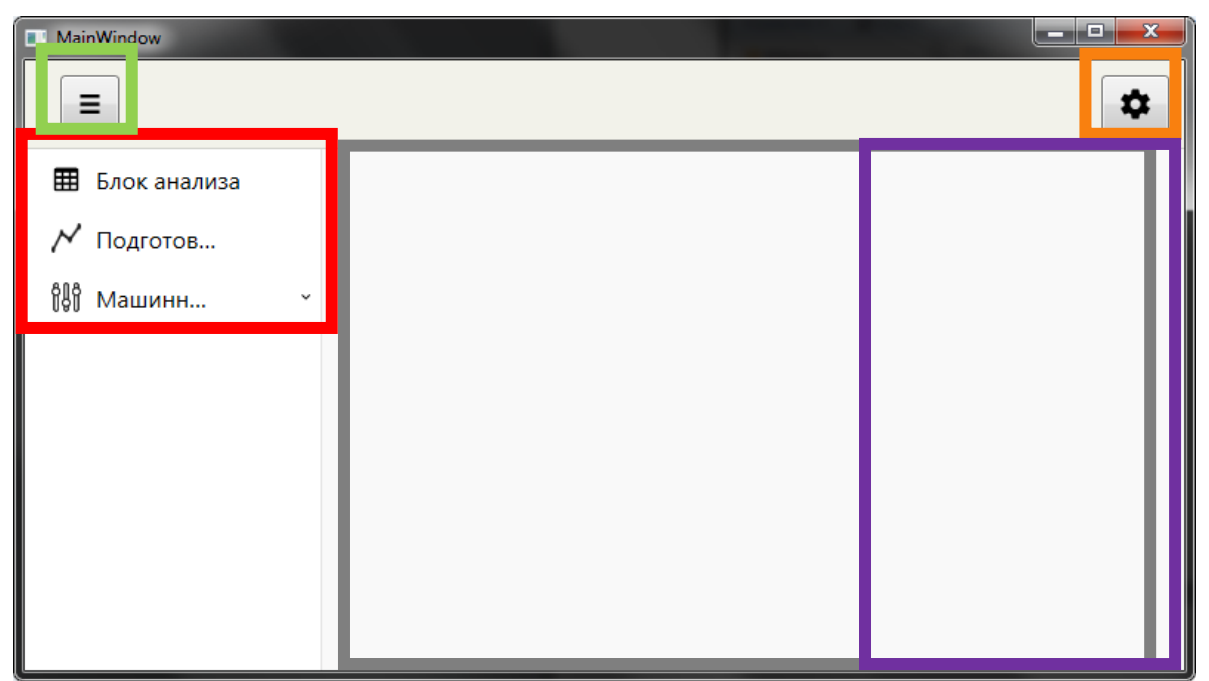

Рисунок 5 - Окно запущенной программы «Взаимовлияние ЛЗС»

На рисунке:

- Синяя рамка основная рабочая область, пуста при запуске.
- Красная рамка левая боковая панель «МЕНЮ»
- Зелёная рамка кнопка «СКРЫТЬ\РАСКРЫТЬ МЕНЮ», скрывает или отображает боковую панель меню
- Желтая рамка кнопка «СКРЫТЬ\РАСКРЫТЬ НАСТРОЙКИ», скрывает или отображает боковую панель настройки
- Фиолетовая рамка правая боковая панель «НАСТРОЙКА», скрыта при запуске

Для работы необходимо нажать на интересующий блок в левой боковой панели «МЕНЮ». После чего произойдет заполнение рабочей области соответствующими вкладками.

Пример заполнения области вкладками из Блока подготовки данных.

| MainWindow   | _                                                         |                                                              |                                                            |                                                                         |
|--------------|-----------------------------------------------------------|--------------------------------------------------------------|------------------------------------------------------------|-------------------------------------------------------------------------|
| Блок анализа | Полнота данных в МЭР по ДОБ.                              | Полнота данных в Техрежиме по                                | доб. Выбросы в суточных                                    | по НАГ. Выбросы в МЭР по НАГ.                                           |
| 📈 Подготов   | выбросы в техрежиме по наг.<br>Выбросы в суточных по ДОБ. | Полнота данных в суточных по НАГ.<br>Выбросы в МЭР по ДОБ. В | полнота данных в мэр по наг.<br>ыбросы в Техрежиме по ДОБ. | Полнота данных в Гехрежиме по НАГ.<br>Полнота данных в суточных по ДОБ. |
| ₿₿ Машинн ~  | OUTLIERS_DAILY<br>Скважина Дата                           | Дебит нефти Дебит ж                                          | кидкости Обводненность Е                                   | Зремя работы Динамический у                                             |
|              |                                                           |                                                              |                                                            | н                                                                       |

Рисунок 6 - Результат нажатия кнопки «Блок анализа»

Затем необходимо раскрыть правую боковую панель «НАСТРОЙКА», нажатием на соответствующую клавишу «СКРЫТЬ/РАСКРЫТЬ НАСТРОЙКИ» в правом верхнем углу окна.

<u>ВНИМАНИЕ:</u> боковая панель «НАСТРОЙКА» имеет свою конфигурацию для каждого блока из боковой панели «МЕНЮ».

<u>ВНИМАНИЕ:</u> при первой оценке нового участка месторождения запуск блоков и работа в них осуществляется в строгом порядке:

- Блок анализа
- Подготовка данных
- Машинное обучение

Нарушение последовательности не позволит сформировать требуемые нейронные сети (далее HC).

# ПРОСМОТР И ВЕРИФИКАЦИЯ ИНФОРМАЦИИ О ТЕКУЩЕМ СОСТОЯНИИ СИСТЕМЫ ППД И ОБ ИСТОРИИ ЭКСПЛУАТАЦИИ СКВАЖИН

Блок анализа данных позволяет:

- Производить подключение к базе данных (далее БД),
- Указывать расчетный участок месторождения,
- Производить анализ качества предоставленных данных
- Просматривать качество информации, записанной по интересующей скважине
- Просматривать ошибочно введённые данные

Все перечисленные функции осуществляются из боковой панели «НАСТРОЙКА»

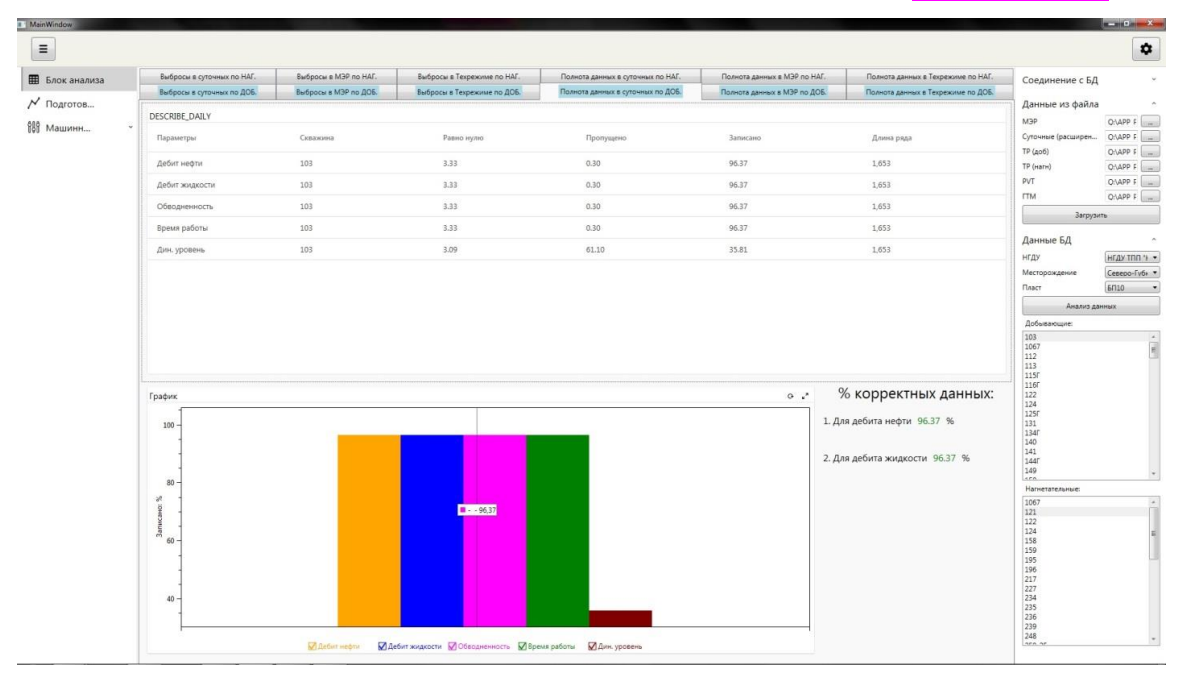

Рисунок 7 - Общий вид блока анализа данных

• БОКОВАЯ ПАНЕЛЬ «НАСТРОЙКА» БЛОКА АНАЛИЗА ДАННЫХ

Панель «НАСТРОЙКА» имеет следующий вид:

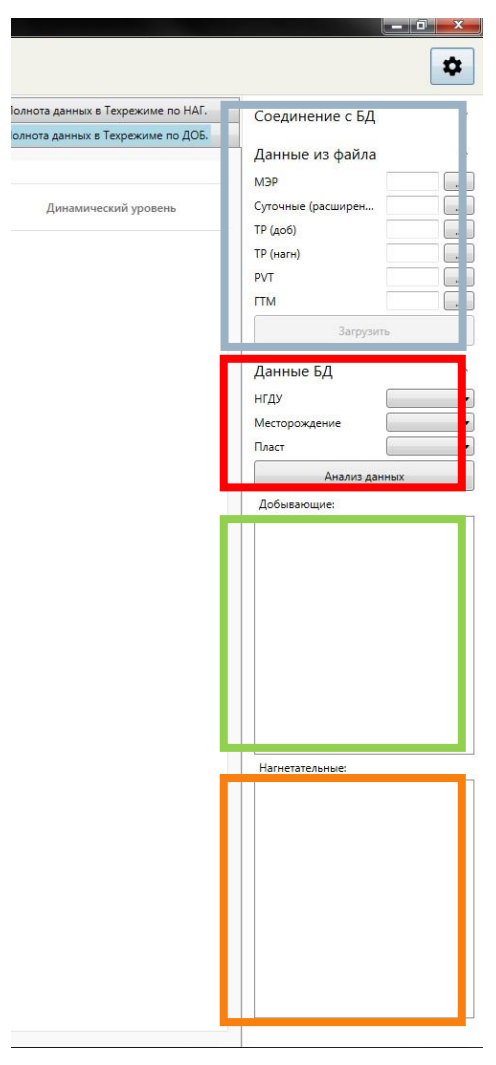

Рисунок 8 – Правая боковая панель «НАСТРОЙКА» блока анализа данных

На рисунке:

• Синяя рамка – область соединения с БД. По нажатию кнопки «ЗАГРУЗИТЬ» будет установлена связь с выбранной базой, по введённым данным пользователя.

Программа разработана под использование локальной БД, установленной на компьютере пользователя (папка «*RDF*»). Подключение осуществляется следующим образом:

Необходимо последовательно указать путь к требуемым файлам согласно таблице 1.

| Название в области соединения с БД | Название файла в папке <i>«RDF</i> » |
|------------------------------------|--------------------------------------|
|                                    |                                      |
| MEP                                | MER.csv                              |
|                                    |                                      |
| Суточные (пясшиленные)             | DAILY RATE EXT csv                   |
| Cyro mbie (paeminpennible)         |                                      |
| ТР (поб.)                          | WELL OD DDOD ogy                     |
| 11 (доо.)                          | WELL_OF_FROD.CSV                     |

Таблица 1-Соответствие файлов БД и названий в области соединения с БД

| ТР (нагн.) | WELL_OP_INJ.csv |
|------------|-----------------|
| PVT        | PVT.csv         |
| ГТМ        | GTM.csv         |

Добавление пути осуществляется по нажатию соответствующей кнопки справа от названия файла в области соединения с БД, и последующим выбором файла из папки «*RDF*». Пояснения на рисунке 10.

| and the local division of the second        | _               | -          | _                | _                     | _      |
|---------------------------------------------|-----------------|------------|------------------|-----------------------|--------|
|                                             |                 |            |                  |                       | ×      |
| :р ► Новый том (Q:) ► APP_PPDPredi<br>папка | ictor > RDF     |            | <b>▼ 4</b> 9 [ [ | Тоиск: RDF<br>8☷ ▼ [] | م<br>9 |
| Имя                                         | Дата изменения  | Тип        | Размер           |                       |        |
| DAILY_RATE_EXT.csv                          | 18.07.2019 9:05 | Файл "CSV" | 36 333 KE        |                       |        |
| GTM.csv                                     | 18.07.2019 9:07 | Файл "CSV" | 123 КБ           |                       |        |
| MER.csv                                     | 18.07.2019 9:05 | Файл "CSV" | 6 068 KE         |                       |        |
| PVT.csv                                     | 18.07.2019 9:07 | Файл "CSV" | 8 KE             |                       |        |
| WELL_OP.csv                                 | 18.07.2019 9:06 | Файл "CSV" | 6 818 KE         |                       |        |
| WELL_OP_INJ.csv                             | 18.07.2019 9:07 | Файл "CSV" | 1 208 KE         |                       |        |
|                                             |                 |            |                  |                       |        |
|                                             |                 |            |                  |                       |        |
|                                             |                 |            |                  |                       |        |
|                                             |                 |            |                  |                       |        |
|                                             |                 |            |                  |                       |        |
|                                             |                 |            |                  |                       |        |
|                                             |                 |            |                  |                       |        |
| айла: WELL_OP.csv                           |                 |            | ▼ CS             | SV (*.csv)            | •      |
|                                             |                 |            |                  | Открыть Отме          | на     |
|                                             |                 |            |                  |                       |        |

Рисунок 9 - Окно соединения с БД

• Красная рамка – область выбора пласта из БД, по нажатию кнопки «Анализ данных» запустится расчет, отображающий качество данных по исследуемому участку месторождения.

После нажатия кнопки «Анализ данных»:

- Зелёная рамка область добывающих скважин заполнится добывающими скважинами пласта.
- Желтая рамка область нагнетательных скважин заполнится нагнетательными скважинами пласта.

Выбор скважины осуществляется нажатием на её название в соответствующем окне. В результате рабочая область наполнится соответствующей информацией. Пояснение на рисунке 11.

| MainWindow   |                            |                       |                                     |                                   |                              |                                    |                                                                                                    | - 6 <mark>-</mark> × |
|--------------|----------------------------|-----------------------|-------------------------------------|-----------------------------------|------------------------------|------------------------------------|----------------------------------------------------------------------------------------------------|----------------------|
| Ξ            |                            |                       |                                     |                                   |                              |                                    |                                                                                                    | \$                   |
| Блок анализа | Выбросы в суточных по НАГ. | Выбросы в МЭР по НАГ. | Выбросы в Техрежиме по НАГ.         | Полнота данных в суточных по НАГ. | Полнота данных в МЭР по НАГ. | Полнота данных в Техрежиме по НАГ. | Соединение с Б                                                                                                    | д                    |
| × Reserves   | Выбросы в суточных по ДОБ. | Выбросы в МЭР по ДОБ. | Выбросы в Техрежиме по ДОБ.         | Полнота данных в суточных по ДОБ. | Полнота данных в МЭР по ДОБ. | Полнота данных в Техрежиме по ДОБ. | Agpec RDF                                                                                                    | rdf-server:45        |
| 7* Подготов  | DESCRIBE_DAILY             |                       |                                     |                                   |                              |                                    | Пользователь                                                                                                    | quest                |
| [6] Машинн * | Параметры                  | Скважина              | Равно нулю                          | Пропущено                         | Записано                     | Длина ряда                         | Соеди                                                                                                    | ниться               |
|              | Дебит нефти                | 113                   | 5.32                                | 0.29                              | 94.39                        | 1,033                              | Отсоеди                                                                                                    | иниться              |
|              | Дебит жидкости             | 113                   | 5.32                                | 0.29                              | 94.39                        | 1,033                              | Данные БД                                                                                                    |                      |
|              | Обводненность              | 113                   | 5.32                                | 0.19                              | 94.48                        | 1,033                              | нгду                                                                                                    | ТПП "Когаль          |
|              | Время работы               | 113                   | 5.32                                | 0.10                              | 94.58                        | 1,033                              | Месторождение                                                                                                    | Северо-Губ+          |
|              | Дин. уровень               | 113                   | 4.45                                | 45.11                             | 50.44                        | 1,033                              | Пласт                                                                                                    | (6FT10               |
|              |                            |                       |                                     |                                   |                              |                                    | Добывающие:                                                                                                    | данных               |
|              | График                     |                       |                                     |                                   |                              | % корректных данных:               | 116F<br>122<br>124<br>125F<br>131<br>134F<br>140<br>141                                                              |                      |
|              | 100 -                      |                       |                                     |                                   | 1. Д                         | 1ля дебита нефти 94.39 %           | 144Г<br>149<br>Нагнетательные:                                                                                       |                      |
|              | - 00 %                     |                       |                                     |                                   | 2. μ                         | цля дебита жидкости  94.39  %      | 1067<br>121<br>122<br>124<br>158<br>195<br>195<br>195<br>227<br>233<br>233<br>235<br>235<br>235<br>239<br>249<br>249 |                      |
|              |                            | 🛛 Дебит нефти 🛛 Де    | ебит жидкости 🔽 Обводненность 🔛 Ври | мя работы 🛛 Дин. уровень          |                              |                                    |                                                                                                    |                      |

Рисунок 10 - Данные по добывающей скважине 113

### • РАБОТА В БЛОКЕ АНАЛИЗА ДАННЫХ

Рабочая область блока содержит 12 вкладок, отображающих качество представленных данных по скважинам: 6 вкладок для нагнетательных скважин и 6 вкладок для добывающих.

#### <u>ВНИМАНИЕ</u>:

- вкладки нагнетательных скважин не отображают информации добывающих.
- вкладки добывающих скважин не отображают информации нагнетательных.
- выбор источника данных (БД) осуществляется только в блоке анализа данных.

# АНАЛИЗ ИНФОРМАЦИИ ОБ ИСТОРИИ ЭКСПЛУАТАЦИИ СКВАЖИН ИЗ РАЗЛИЧНЫХ ИСТОЧНИКОВ

Блок подготовки данных позволяет:

- Производить подготовку данных (формирование необходимых для обучения моделей композиционных рядов),
- Загружать уже сформированные композиционные ряды,
- Производить анализ качества подготовленных данных

Все перечисленные функции осуществляются из боковой панели «НАСТРОЙКА»

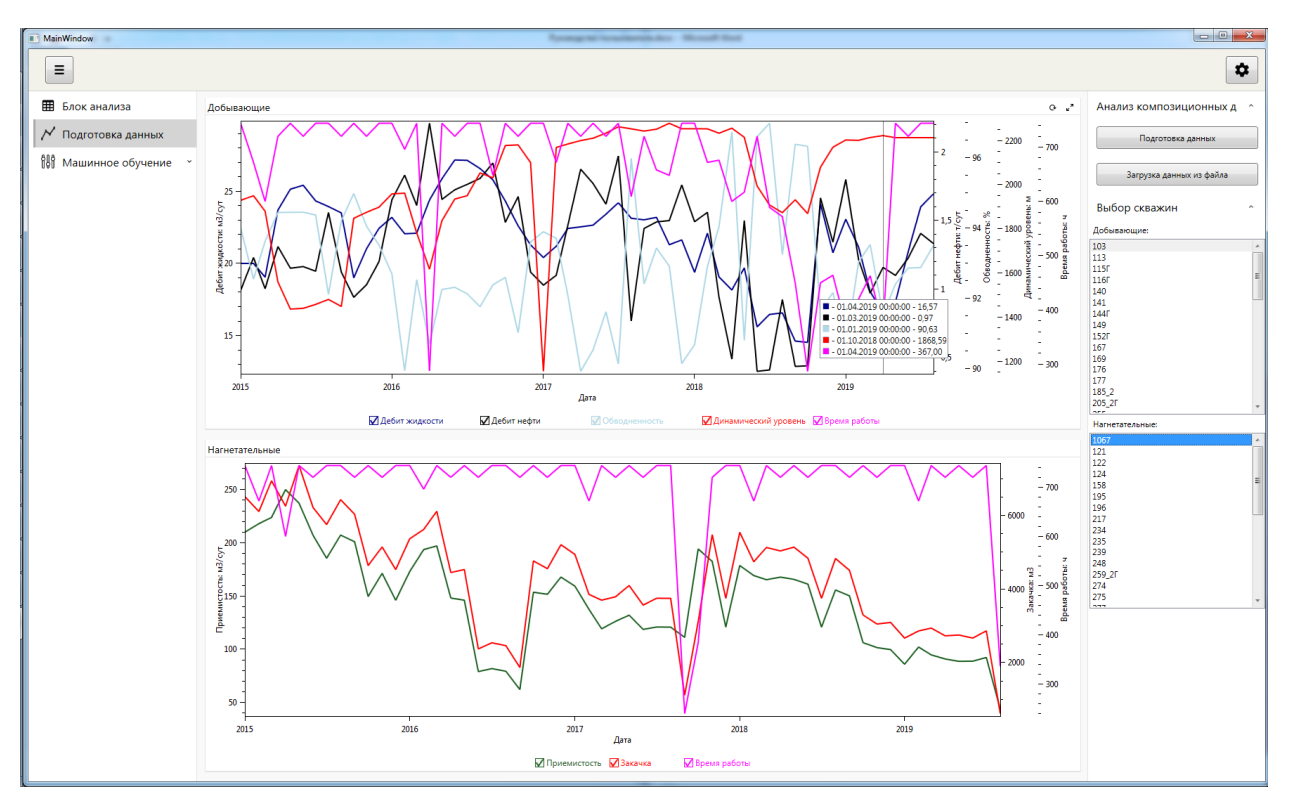

Рисунок 11 - Общий вид блока подготовки данных

# • БОКОВАЯ ПАНЕЛЬ «НАСТРОЙКА» БЛОКА ПОДГОТОВКИ ДАННЫХ

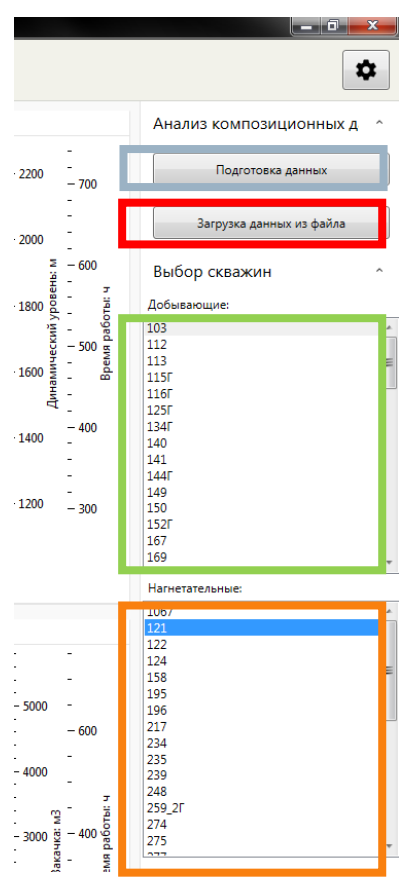

Рисунок 12- Правая боковая панель «НАСТРОЙКА» блока подготовки данных

На рисунке:

- Синяя рамка кнопка «ПОДГОТОВКА ДАННЫХ» запускает формирование композиционных рядов.
- Красная рамка кнопка «ЗАГРУЗКА ДАННЫХ ИЗ ФАЙЛА» загружает уже рассчитанные ряды.

После нажатия одной из кнопок

- Зелёная рамка область добывающих скважин заполнится добывающими скважинами пласта.
- Желтая рамка область нагнетательных скважин заполнится нагнетательными скважинами пласта.

Работа областей выбора скважины аналогична предыдущему блоку.

### • РАБОТА В БЛОКЕ ПОДГОТОВКИ ДАННЫХ

Рабочая область блока содержит два поля для отображения следующих подготовленных рядов:

• Дебит жидкости, Дебит нефти, Динамический уровень, Обводненность, Время работы Закачка, Приемистость, Время работы

# ПРОГНОЗ ДЕБИТА ЖИДКОСТИ И НЕФТИ. РАСЧЕТ ОПТИМАЛЬНЫХ ЗНАЧЕНИЙ ПРИЕМИСТОСТИ, КОТОРЫЕ ОБЕСПЕЧИВАЮТ МАКСИМАЛЬНЫЕ ДЕБИТЫ ЖИДКОСТИ/НЕФТИ

Блок машинного обучения состоит из трёх разделов:

.....

- Обучение НС
- Оптимизация
- Аналитический расчет

Раскрытие списка по нажатию на название блока в боковой панели «МЕНЮ»

| Î | Машинное обучение    | ^ |  |
|---|----------------------|---|--|
|   | Обучить НС           |   |  |
|   | Оптимизация          |   |  |
|   | Аналитический расчет |   |  |

Рисунок 13 - Разделы блока машинного обучения

«Обучить НС» позволяет:

- Производить обучение НС для дебитов жидкости и нефти;
- Загружать уже обученные сети;
- Производить оценку качества работы НС. Качество обученной НС определяется метрикой МАРЕ.

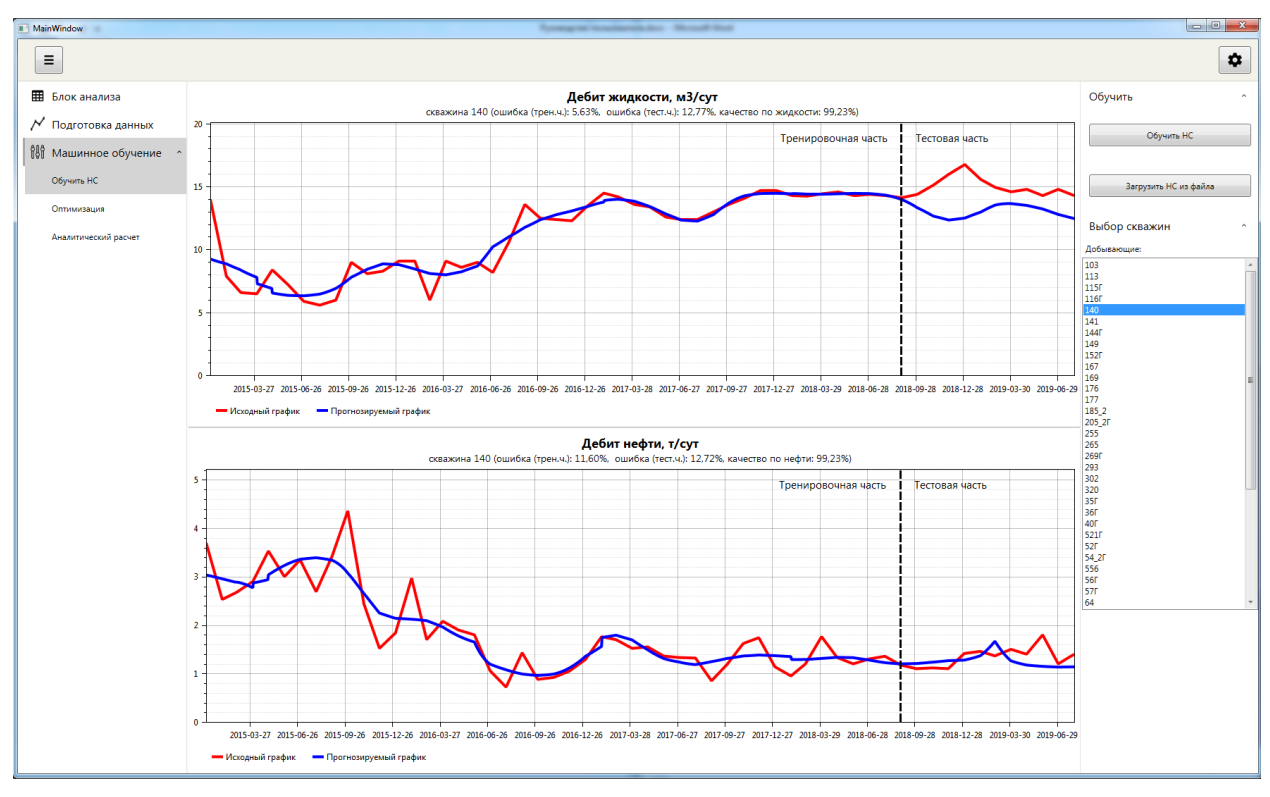

Рисунок 14 - Общий вид блока «Обучить HC»

«Оптимизация» позволяет:

• Подбирать наилучшие параметры закачки;

| II MainWindow           |                              |                                         |                                         | - • •                     |
|-------------------------|------------------------------|-----------------------------------------|-----------------------------------------|---------------------------|
| =                       |                              |                                         |                                         | \$                        |
|                         | Fosture Occurso muži osfar   |                                         |                                         |                           |
| Блок анализа            | Оптимальная закачка на 01.09 | 0.2019                                  |                                         | Расчет ^                  |
| 🗡 Подготовка данных     |                              |                                         |                                         | Оптимизация дебитов       |
| 👫 Машинное обучение 🔷 ^ | Скражина                     | Зизиение закачки для оттимального дебит | Зизцение закации для оптимального дебит |                           |
| Обучить НС              |                              |                                         | 5111 IEIII 21112 IIII 2111              | Загрузить данные из файла |
| Оптимизация             | 1067                         | 5,248.25                                | 5,891.91                                |                           |
| Аналитический расчет    | 121                          | 4,056.50                                | 2,991.74                                | Выбор скважин ^           |
|                         | 122                          | 3,473.31                                | 3,557.72                                | Список скважин:           |
|                         | 124                          | 3,251.65                                | 3,744.10                                | 113<br>115F               |
|                         | 158                          | 0.00                                    | 290.80                                  | 116F<br>140               |
|                         | 195                          | 1,835.85                                | 1,836.27                                | 141<br>144F               |
|                         | 196                          | 3,297.61                                | 3,218.90                                | 149<br>152F<br>167        |
|                         | 217                          | 6,363.76                                | 6,797.86                                | 169<br>176                |
|                         | 234                          | 5,391.93                                | 4,793.71                                | 177<br>185_2              |
|                         | 235                          | 403.01                                  | 1,258.55                                | 205_2F<br>255             |
|                         | 239                          | 5,874.53                                | 4,496.94                                | 265<br>269F               |
|                         | 248                          | 329.61                                  | 376.44                                  | 302                       |
|                         | 259_2                        | 7,346.33                                | 6,712.98                                | 35F<br>36F                |
|                         | 274                          | 888.47                                  | 2,021.81                                | 40F<br>521F               |
|                         | 275                          | 3,066.13                                | 2,951.67                                | 52F<br>54_2F              |
|                         | 277                          | 6,974.49                                | 7,629.15                                | 556<br>56F                |
|                         | 311                          | 99.39                                   | 167.41                                  | 64 *                      |
|                         | 312                          | 1,670.02                                | 1,963.03                                |                           |
|                         | 41                           | 5,510.17                                | 4,977.26                                |                           |
|                         | 43                           | 5,352.48                                | 4,957.53                                |                           |
|                         | 46                           | 10,792.44                               | 9,404.75                                |                           |
|                         | 523                          | 8,115.74                                | 9,200.98                                |                           |
|                         | 59                           | 5,232.23                                | 4,116.21 🗸                              |                           |
|                         |                              |                                         |                                         |                           |

Рисунок 15 - Общий вид блока «Оптимизация»

«Аналитический расчет» позволяет:

• Прогнозировать дебит нефти и дебит жидкости для скважин с малым количеством данных

| MainWindow            |                                    |                                          |                                         |                           |
|-----------------------|------------------------------------|------------------------------------------|-----------------------------------------|---------------------------|
| Ξ                     |                                    |                                          |                                         | \$                        |
| Блок анализа          | График Прогнозируемый дебит        |                                          |                                         | Расчет ^                  |
| 🗡 Подготовка данных   | Прогнозируемый дебит на 01.09.2019 |                                          |                                         | Расчет                    |
| 👭 Машинное обучение 🔷 |                                    |                                          | B                                       |                           |
| Обучить НС            | Скважина                           | Прогнозируемое значение по жидкости, м3, | Прогнозируемое значение по нефти, т/сут | Загрузить данные из файла |
| Оптимизация           | 112                                | 12.05                                    | 5.65                                    |                           |
| Аналитический расчет  | 125Г                               | 18.72                                    | 0.42                                    | Выбор скважин ^           |
|                       | 134                                | 71.55                                    | 1.09                                    | Список скважин:<br>112    |
|                       | 150                                | 35.17                                    | 0.38                                    | 125F<br>134F              |
|                       | 214                                | 14.66                                    | 1.87                                    | 150<br>214<br>244         |
|                       | 244                                | 20.35                                    | 0.58                                    | 325<br>55F                |
|                       | 555                                | 84.23                                    | 7.84                                    | 62<br>67Г                 |
|                       | 62                                 | 28.61                                    | 13.56                                   | 75<br>93P_2               |
|                       | 67Г                                | 54.72                                    | 17.57                                   |                           |
|                       | 75                                 | 21.82                                    | 2.92                                    |                           |
|                       | 93P_2                              | 16.38                                    | 5.58                                    |                           |
|                       |                                    |                                          |                                         |                           |
|                       |                                    |                                          |                                         |                           |
|                       |                                    |                                          |                                         |                           |
|                       |                                    |                                          |                                         |                           |
|                       |                                    |                                          |                                         |                           |
|                       |                                    |                                          |                                         |                           |
|                       |                                    |                                          |                                         |                           |
|                       |                                    |                                          |                                         |                           |
|                       |                                    |                                          |                                         |                           |
|                       |                                    |                                          |                                         |                           |
|                       |                                    |                                          |                                         |                           |

Рисунок 16- Вид блока «Аналитический расчет»

### • БОКОВАЯ ПАНЕЛЬ «НАСТРОЙКА» БЛОКА МАШИННОЕ ОБУЧЕНИЕ

Работа с боковой панелью аналогична работе с блоком подготовки данных.

Боковая панель содержит:

- Кнопку запуска обучения HC\Оптимизации\Аналитического расчета («Обучить HC» \ «Оптимизация дебитов» \ «Расчет»);
- Кнопку загрузки уже готовых данных («Загрузить НС из файла» \ «Загрузить данные из файла» \ «Загрузить данные из файла»);
- Область выбора (Скважины \ Скважины) для просмотра результатов расчета

для боковых панелей «НАСТРОЙКА» подблоков «Обучение HC» \ «Оптимизация» \ «Аналитический расчет» соответственно.

#### • РАБОТА В БЛОКЕ МАШИННОГО ОБУЧЕНИЯ

Рабочая область блока «Обучение HC» содержит исходные графики дебитов (жидкости и нефти) и дебитов, прогнозируемых моделью. Отмечены: тренировочная часть, тестовая часть, процент ошибки по метрике MAPE для тренировочной и тестовой части.

Рабочая область блока «Оптимизация» содержит 3 вкладки:

- График исходные графики дебита жидкости и дебита нефти с точкой оптимизации;
- Оптимальный дебит таблицы дебитов по добывающим скважинам после оптимизации;
- Оптимальная закачка таблицу оптимизированной закачки по нагнетательным скважинам для получения указанного дебита жидкости и дебита нефти.

В расчетных таблицах:

- Закачка измеряется в м3/месяц;
- Дебит жидкости измеряется в м3/сут, дебит нефти т/сут. Значения дебитов определяются в интервале одного расчетного месяца оптимизации: то есть если дата оптимизации 01.09.2019, то оптимальные дебиты даны на сентябрь.

Рабочая область блока «Аналитический расчет» состоит из двух вкладок:

- График исходные графики дебита жидкости и дебита нефти с прогнозируемой точкой;
- Прогнозируемый дебит: таблица дебитов по добывающим скважинам после аналитического расчета.

В расчетной таблице:

• Дебит жидкости измеряется в м3/сут, дебит нефти – т/сут.